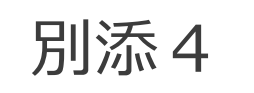

# **「脱炭素先行地域選定証授与式」** 2022年6月1日(水)開催 14:00~16:00(予定)

# <u>ZOOM ウェビナー接続マニュアル</u>

### <u>Zoomセミナーご参加の流れ</u>

### 【事前準備】

- 1) Zoomのインストール
- 2) Zoomへの事前登録

### 【セミナー中】

- 3) Zoomへの入室
- 4) 当日のZoom接続についての問い合わせ先

# 1) Zoomインストール方法

#### ①パソコンへのインストール方法

#### ②スマートフォンやタブレットへのインストール方法

■Zoom ダウンロードURL: <u>https://zoom.us/download#client\_4meeting</u>

 1. 上記URLにアクセスするか、「Zoom ダウン ロードセンター」で検索して「ミーティング用 Zoomクライアント」をダウンロードしてくだ さい。

ミーティング用Zoomクライアント

ダウンロード

最初にZoomミーティングを開始または参加されるときに、ウェブブラウザのクライアント が自動的にダウンロードされます。ここから手動でダウンロードすることもできます。

バージョン5.0.0 (23168.0427)

App storeもしくはGoogle Playから「Zoom」と検索してく ださい。「ZOOM Cloud Meetings」という名前のアプリ が見つかるのでダウンロードしてください。

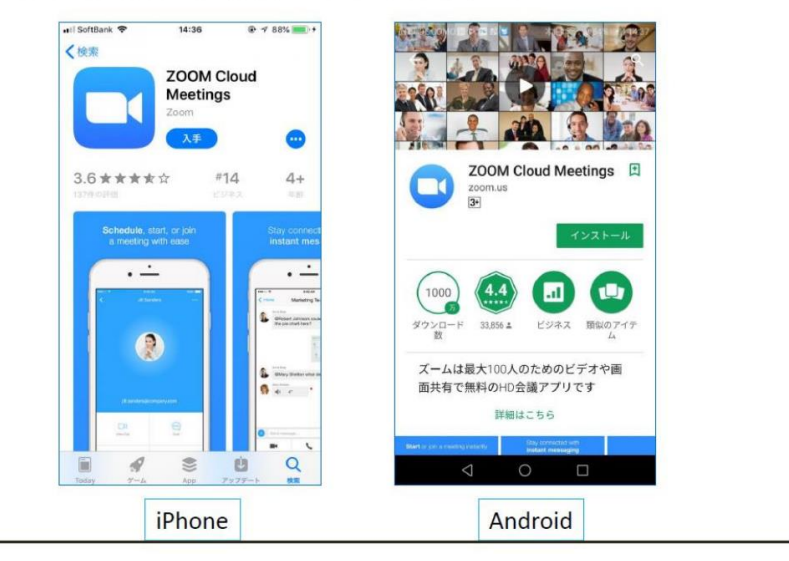

## 2) Zoomへの事前登録

【ウェビナー】「第1回脱炭素先行地域選定証授与式」に参加を希望される方は、 URLをクリックし、お名前・メールアドレス・所属先などの質問項目を記入いただき、 事前登録をお願い致します。

https://us06web.zoom.us/webinar/register/WN 1qROY0YzS5epSl t2Mcyhg

ご登録後、ウェビナー参加に関する確認メールが届きます。

 トビック
 第1回脱炭素先行地域選定証授与式

 時刻
 2022年6月1日 02:00 PM 大阪、札幌、東京

 ・
 ・

 ・
 ・

 ・
 ・

 ・
 ・

 ・
 ・

 ・
 ・

 ケールアドレス・
 ・

 ・
 ・

 ・
 ・

 ・
 ・

 ・
 ・

 ・
 ・

 ・
 ・

 ・
 ・

 ・
 ・

 ・
 ・

 ・
 ・

 ・
 ・

 ・
 ・

 ・
 ・

 ・
 ・

 ・
 ・

 ・
 ・

 ・
 ・

 ・
 ・

 ・
 ・

 ・
 ・

 ・
 ・

 ・
 ・

 ・
 ・

 ・
 ・

 ・
 ・

 ・
 ・

 ・
 ・

 ・
 ・

ウェビナー登録

登録時に提供する情報は、アカウントオーナーおよびホストと共有されます。アカウントオーナーとホストは、その情報を規約とプライ バシーポリシーに従って使用・共有できます。

# <u>3) Zoomへの入室</u>

ご登録後、下記のメールがご登録いただいたメールアドレスに届きます。 セミナー当日はメールに記載の「ウェビナーに参加」をクリックしてください。

| zoom                                                                                                    |
|----------------------------------------------------------------------------------------------------|
| 友督様、<br>第1回脱炭素先行地域選定証授与式 にご登録いただき、ありがとうございます。このウェ<br>ビナーについての情報は以下で確認できます。                                                                                                    |
| 第1回脱炭素先行地域選定証授与式         日時       2022年6月1日 02:00 PM 大阪、札幌、東京         ウェビナーID       871 1014 7925         パスコード       793590                                                                                             |
| 質問は以下へ送信してください: <u>support-desk@globallink-j.com</u> 。<br>登録はいつでも <u>キャンセル</u> できます。<br>                                                                                                    |
| 1. PC、Mac、iPad、または Android から参加する<br>ウェビナーに参加                                                                                                    |
| Ladomky 2か機能しない場合は、とのリンクをフラウラに貼り付けてくたさい。<br>https://us06web.zoom.us/w/87110147925?tk=AqCHcb9yh23majMHmEtaozqeXRY0HnC-<br>5l4K3X7a8NU.DQMAAAAUSCIt/RZadWZBMGF1ZIRhS3<br>VwWGNqME9FUnFRAAAAAAAAAAAAAAAAAAAAAAAAAAAAAAAAAAA |
| たいウェビリーの女王日を離行するが安かめるため、といりノウは公に来<br>有しないでください。<br>カレンダー(ics)へ追加   Google カレンダーへ追加   Yahoo! カレンダーへ追加                                                                                                    |

# <u>3) Zoomへの入室</u>

セミナー当日は、15分前から参加可能です。

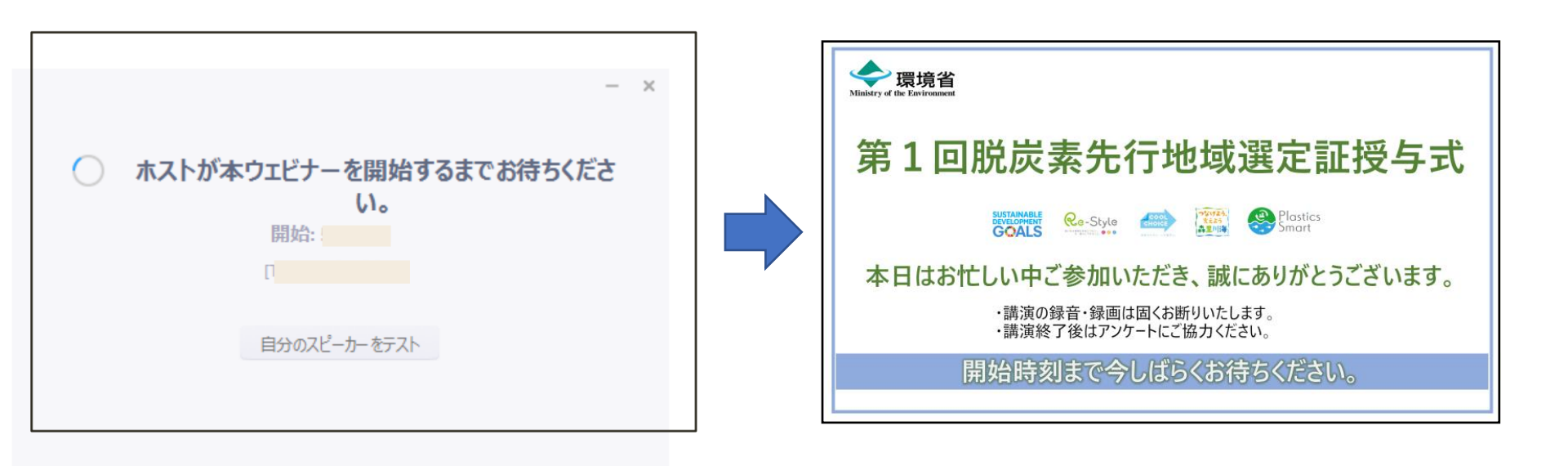

\* セミナー準備中です。準備が完了すると自動的に入室しますので、 お待ちください。 \*ご参加のセミナー名が表示されましたら参加完了です。

### 4)当日のZoom接続についての問い合わせ先

株式会社グローバルリンクジャパン 小山(おやま) Tel:080-3404-4950 メールアドレス:<u>support-desk@globallink-j.com</u>